# Calculer une image par une fonction donnée – Avec Scratch / Avec un tableur

### <u>1ère partie : découverte de la méthode</u>

On veut calculer l'image de 7 par la fonction f(x) = 2x + 5Calculer l'image de 10.

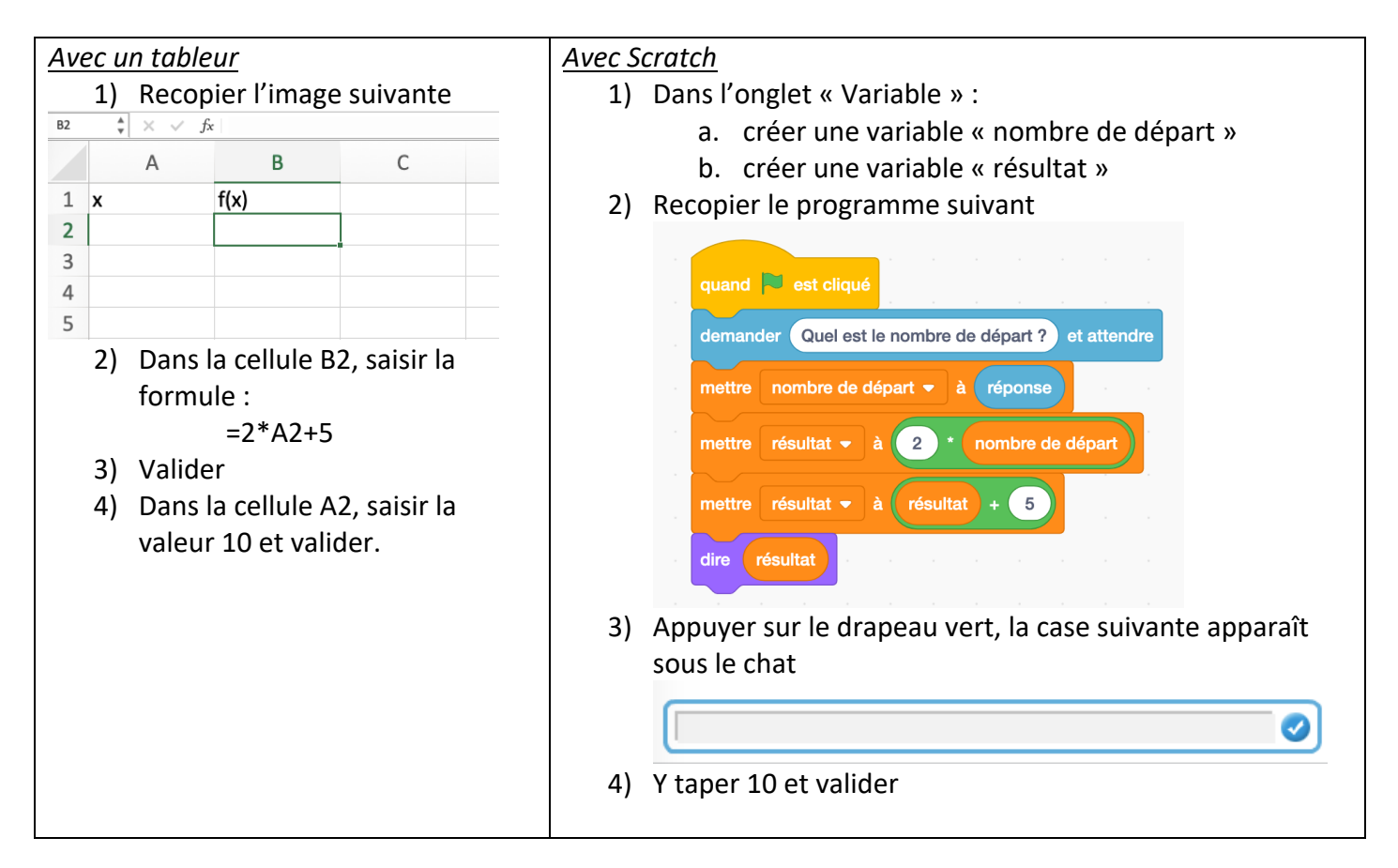

### 2ème partie : appliquer la méthode avec des nouvelles fonctions

Avec le tableur et avec Scratch, calculer l'image de 10 par les fonctions :

- 1) f(x) = 3x 9
- 2)  $f(x) = x^2 + 5$

Remarque pour faire le «  $x^2$  » :

- a. Avec le tableur : dans la formule utiliser A2\*A2
- b. Avec Scratch : utiliser

| mettre 🛛 résultat 👻 à 🌔 nombre de départ 🕽 * 🚺 nombre de départ |        |            |                    |                        |
|-----------------------------------------------------------------|--------|------------|--------------------|------------------------|
|                                                                 | mettre | résultat 🔻 | à nombre de départ | * ( nombre de départ ) |

## Calculer une image par une fonction donnée – Avec Scratch / Avec un tableur

| Completer la zeme colonne au crayon de bois et venir au bureau vous faire valider |                   |  |  |
|-----------------------------------------------------------------------------------|-------------------|--|--|
| Programme de calcul                                                               | Fonction associée |  |  |
| Je choisis un nombre                                                              |                   |  |  |
| J'ajoute 3                                                                        | f(x) =            |  |  |
| Je multiplie le résultat par 5                                                    |                   |  |  |
| Je choisis un nombre                                                              |                   |  |  |
| Je soustrais 5                                                                    | f(x) =            |  |  |
| Je multiplie le résultat par 3                                                    |                   |  |  |
| Je choisis un nombre                                                              |                   |  |  |
| Je multiplie par le nombre de départ                                              | f(x) =            |  |  |
| Je soustrais le nombre de départ                                                  |                   |  |  |
| Je choisis un nombre                                                              |                   |  |  |
| Je soustrais 2                                                                    | f(x) =            |  |  |
| Je multiplie par le nombre de départ                                              |                   |  |  |

#### <u>3ème partie : transformer des programmes de calculs en fonction</u>

Compléter la 2ème colonne au cravon de hois et venir au bi ous fairo validor roal

### 4ème partie : réaliser les programmes de la 3ème partie

Avec le tableur et avec Scratch, calculer l'image de 10 par les fonctions de la 3ème partie

### <u>5ème partie</u>

Avec le tableur et avec Scratch, réaliser les fonctions suivantes :

- a.  $f(x) = 2x^2 5$
- b.  $f(x) = 3x^2 + x$

Tester les fonctions en calculant l'image de 10